## Logging Into the Auto Upkeep Academy

- 1. Go to https://academy.autoupkeep.com/
- 2. Click "Sign In"

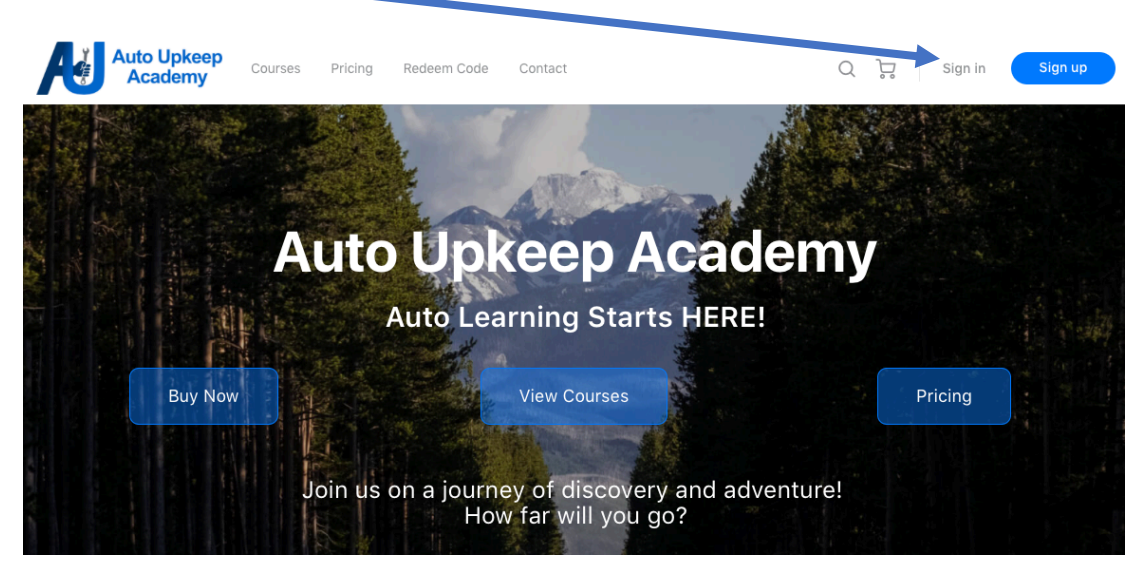

3. Enter your Username (given to you by or teacher) or Email Address (this email address has to be the one associated with your account). Just enter one or the other.

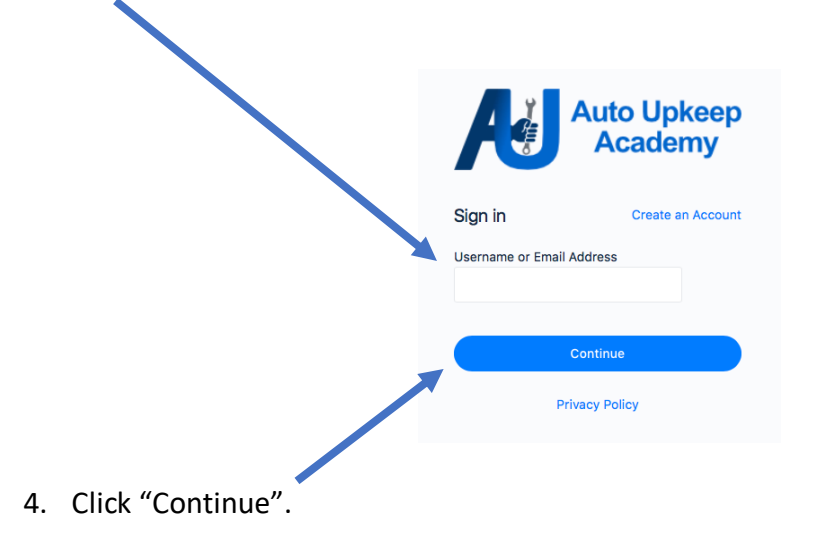

5. Choose Option A or B. If you choose Option A, do not go to Step 6.

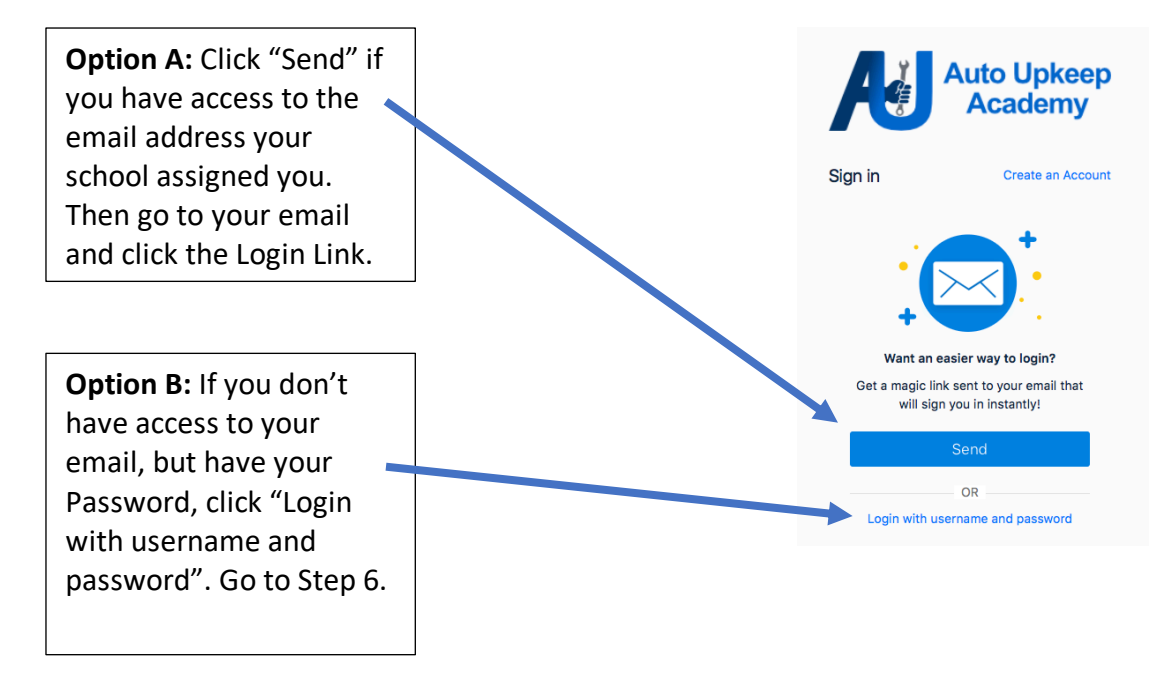

6. Enter the Password that your school district assigned you.

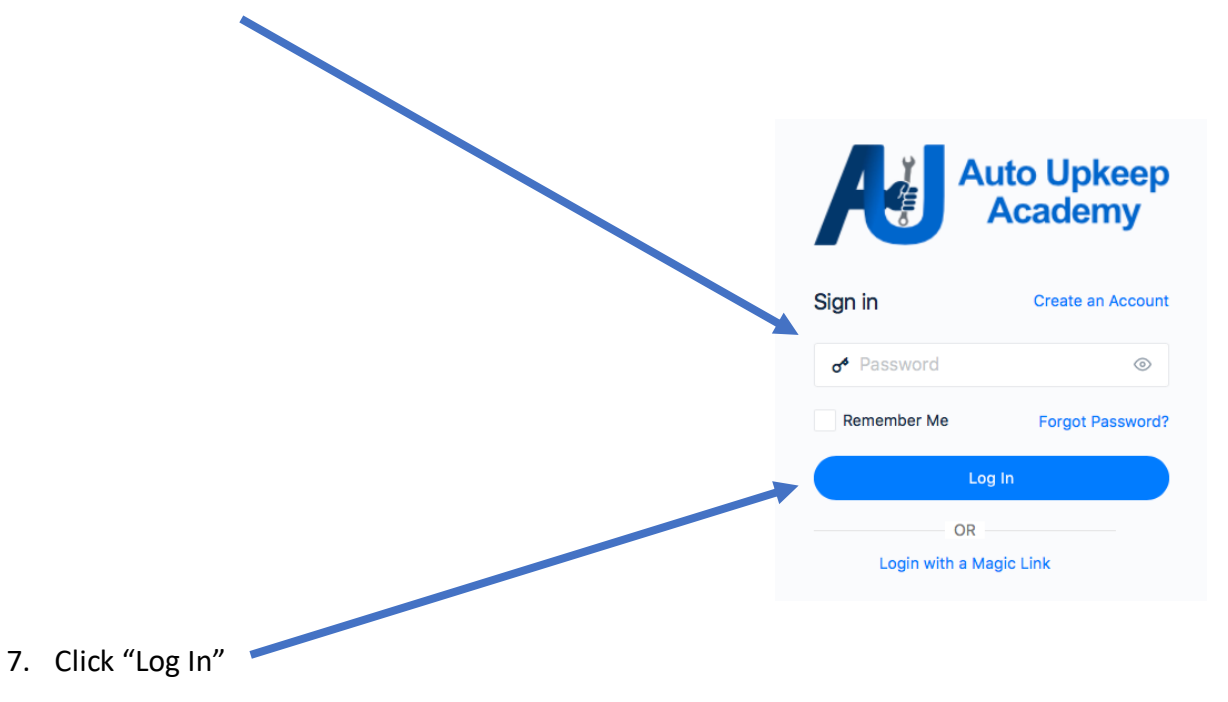